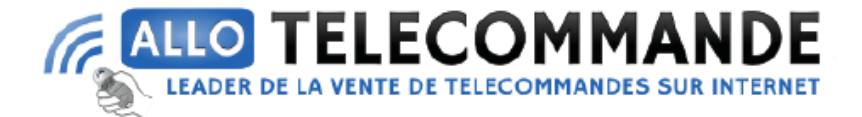

## Notice de programmation

## Cdvi CDV4791

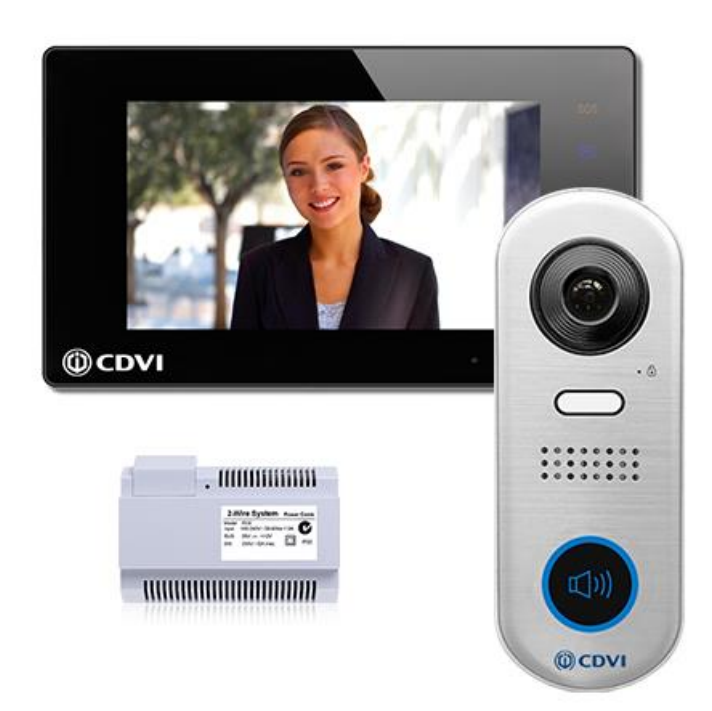

## Connecter votre téléphone avec l'application 2Easy App

- 1) Configuration de votre moniteur
  - 1. Entrer dans les paramètres sans-fil de votre moniteur
  - 2. S'assurer que la fonction wifi switch soit sur ON
  - 3. Appuyer sur paramètres WLAN
  - 4. Sélectionnez votre box internet
  - 5. Entrer le mot de passe de la box internet
  - 6. Revenir en arrière jusqu'au menu Sans-fils
  - 7. Appuyer sur configuration SIP
  - 8. Vous devriez voir un QR Code sur la gauche de l'interface

Merci d'avoir choisi Allotelecommande

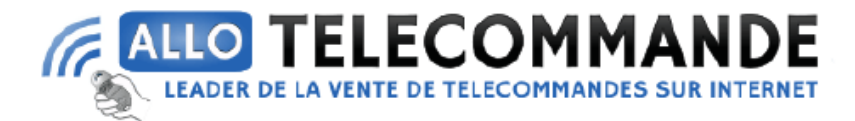

## 2) Connection du téléphone

- 1. Prenez votre téléphone et téléchargez l'application 2Easy App
- 2. Sur l'application appuyer sur le bouton en haut à droite et scannez le QR Code
- 3. L'application devrait automatiquement reconnaitre le moniteur.
- 4. Il est recommandé de désactiver l'IPV6 sur l'application, appuyer sur le bouton en haut à gauche
- 5. Appuyer sur Paramètres
- 6. Dans le menu Réseau aller à la ligne Autoriser IPV6
- 7. Appuyer dessus pour le désactiver.